Hesap Ayarlarına Giriniz. aşağıdaki ofis 2010 için ofis 2007 de aynı

| Hesabı Değiştir                                                                                                    |                                        |                                                                                   |
|----------------------------------------------------------------------------------------------------|----------------------------------------|-----------------------------------------------------------------------------------|
| Internet E-posta Ayarları<br>Tüm bu ayarlar e-posta he                                                                      | sabınızın çalışabilmesi için gereklidi | ir.                                                                               |
| Kullanıcı Bilgileri                                                                                                    |                                        | Hesap Ayarlarını Sına                                                             |
| Adınız:                                                                                                    | şarkışla anadolu saglık meslek         | Bu ekrandaki tüm bilgileri doldurduktan sonra, aşağıdaki                          |
| E-posta Adresi:                                                                                                    | 751762@meb.k12.tr                      | düğmeyi tıklatarak hesabınızı sınamanızı öneririz. (Ağ<br>bağlantısı gerekiyor)   |
| Sunucu Bilgileri                                                                                                    |                                        |                                                                                   |
| Hesap Türü:                                                                                                    | POP3                                   | Hesap Ayarlarını Sına                                                             |
| Gelen posta sunucusu:                                                                                                    | k12pop3.meb.k12.tr                     | 📝 İleri düğmesini tıklatarak Hesap Ayarlarını sınayın                             |
| Giden posta sunucusu (SMTP):                                                                                                | k12smtp.meb.k12.tr                     |                                                                                   |
| Oturum Açma Bilgileri                                                                                                    |                                        |                                                                                   |
| Kullanıcı Adı:                                                                                                    | 751762@meb.k12.tr                      | Buraları değiştiriyoruz                                                           |
| Parola:                                                                                                    | ******                                 |                                                                                   |
| 🔽 Pa                                                                                                    | rolayı anımsa                          | Yeni şifremizi                                                                    |
| 🔲 Güvenli Parola Kimlik Doğrula                                                                                             | ması (SPA) kullanarak oturum           | giriyoruz                                                                         |
| açıısın                                                                                                    |                                        |                                                                                   |
|                                                                                                    |                                        |                                                                                   |
|                                                                                                    |                                        | < Geri Ileri > Iptal                                                              |
| Giden Sunucusu Bağlantı Gelişmiş<br>en sunucum (SMTP) için kimlik doğrulaması<br>Gelen posta sunucum ile aynı ad ayarlarını | gerekiyor                              | SONRA 4.sekme olan GELİŞMİŞ sekmesine g                                           |
| Oturum açarken kullanılacak:<br>Kullanıcı Adı:<br>Parola:                                                                   |                                        |                                                                                   |
| Parolayı anımsa<br>Güvenli Parola Kimlik Doğrulaması (SPA                                                                   | ) iste                                 | Internet E-posta Ayarları                                                         |
| Posta göndermeden önce gelen posta sunucusunda oturum aç                                                                    |                                        | Genel Giden Sunucusu Bağlantı Gelişmiş                                            |
|                                                                                                    |                                        | Sunucu Baglanti Noktasi Numaralari Gelen sunucu (POP3)+ 110 Vareavilanlari Kullan |
|                                                                                                    |                                        | Bu sunucu şifreli bir bağlantı (SSL) gerektirir                                   |
|                                                                                                    |                                        | Giden sunucusu (SMTP): 587                                                        |
|                                                                                                    |                                        | Aşağıdaki şifreli bağlantı türünü kullan: Yok                                     |
|                                                                                                    |                                        | Sunucu Zaman Aşımı Sayısı<br>Kısa                                                 |
| <b>—</b>                                                                                                    |                                        | Teslim                                                                            |
| Tama                                                                                                    |                                        | İletinin bir kopyasını sunucuda bırak     Sunucudan 10                            |
|                                                                                                    |                                        | V Silinmiş Öğeler'den silindiğinde sunucudan kaldır                               |
|                                                                                                    |                                        |                                                                                   |
|                                                                                                    |                                        |                                                                                   |
|                                                                                                    |                                        |                                                                                   |
|                                                                                                    |                                        |                                                                                   |
|                                                                                                    |                                        | Tamam İptal                                                                       |